## Как удалить курс

1. Откройте <u>https://classroom.google.com</u> либо найдите список своих курсов через Ваш аккаунт в Google.

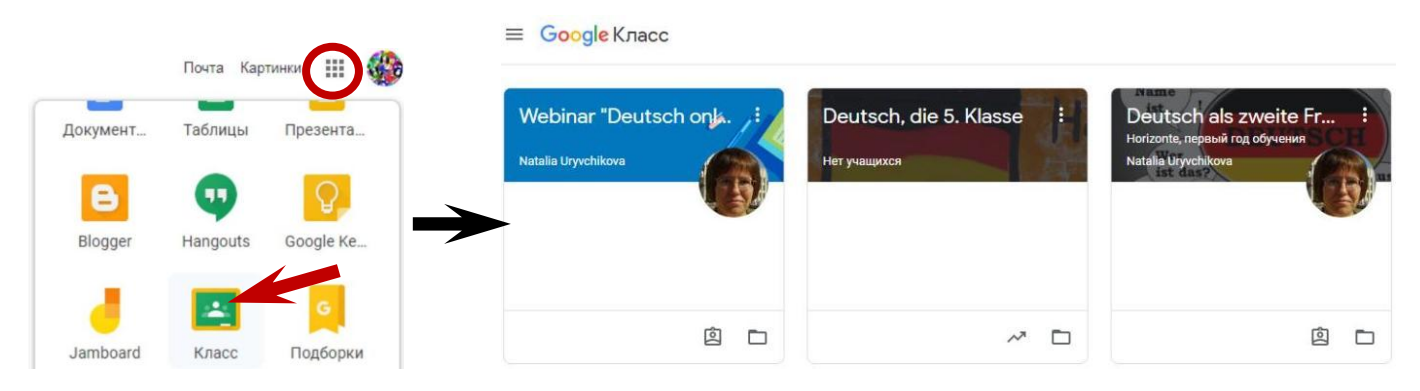

2. В правом верхнем углу иконки каждого курса есть три точки, расположенные друг над другом. Нажмите на эти три точки на иконке курса, который хотите удалить (1). В выпавшем меню выберите «Архивировать» (2). В открывшемся информационном окне ещё раз нажмите «Архивировать» (3).

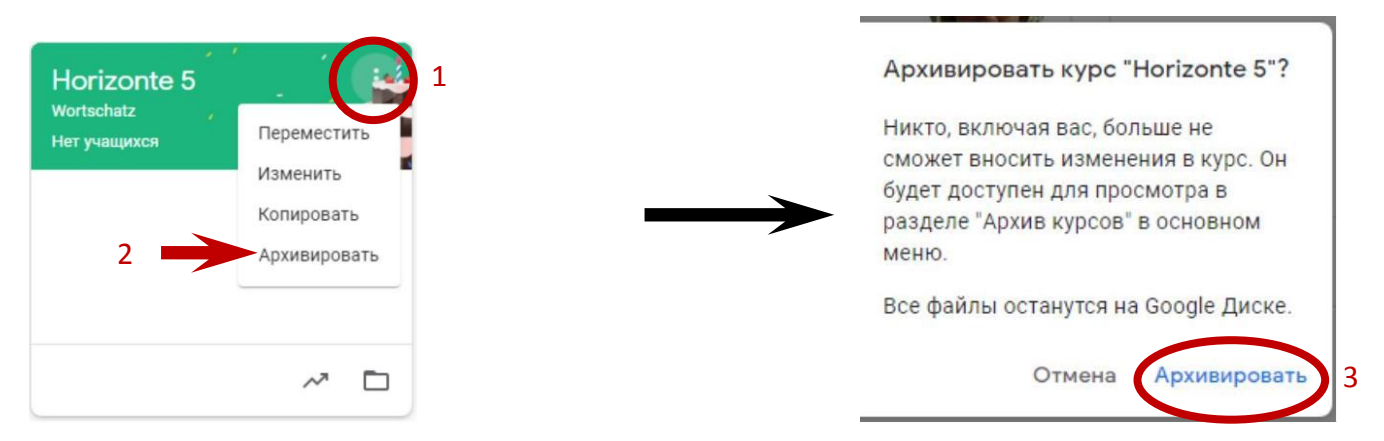

3. Нажмите на три горизонтальные полоски слева от надписи Google Класс в верхнем левом углу экрана. В открывшемся меню выберите «Архив курсов». Вы увидите курсы (курс), находящиеся в архиве.

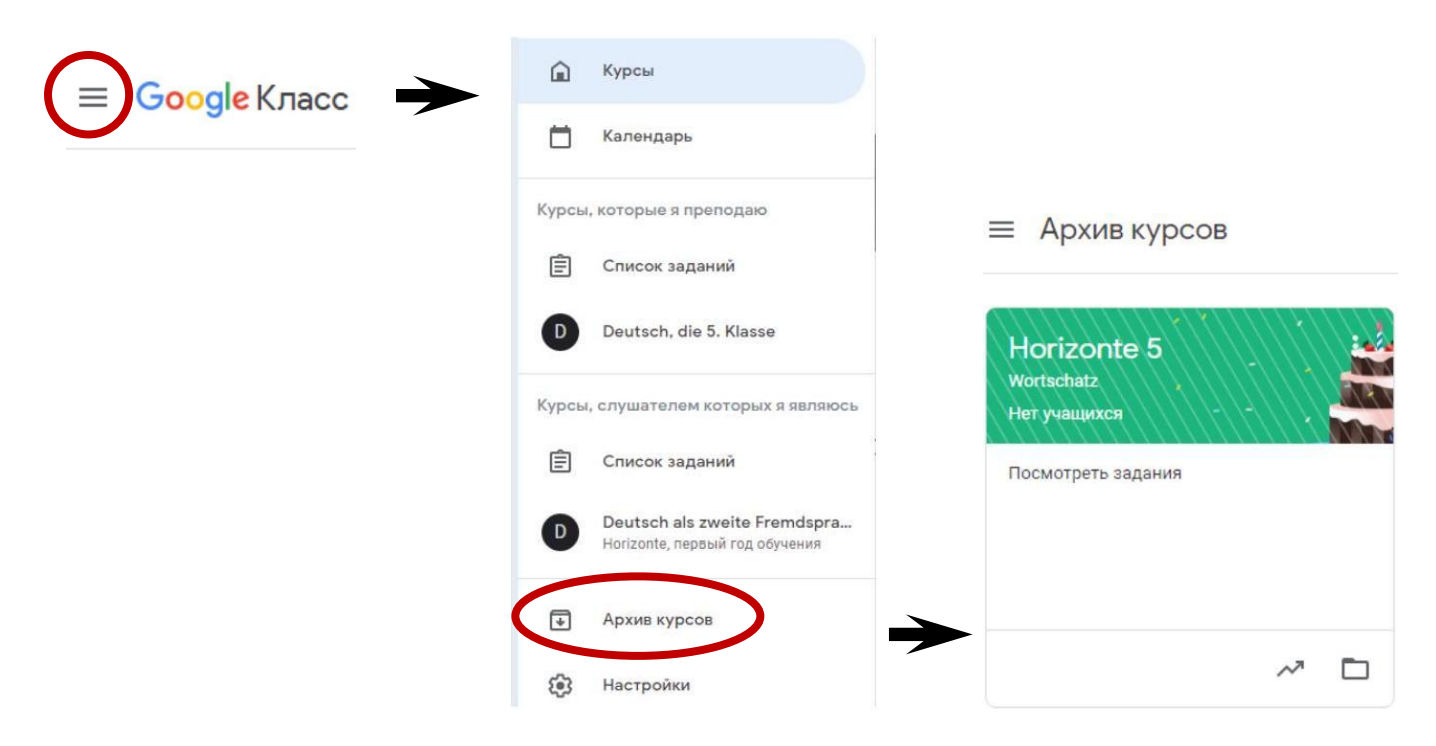

4. Нажмите на три точки в правом верхнем углу иконки курса, который хотите удалить, и выберите в выпавшем меню опцию «Удалить».

≡ Архив курсов

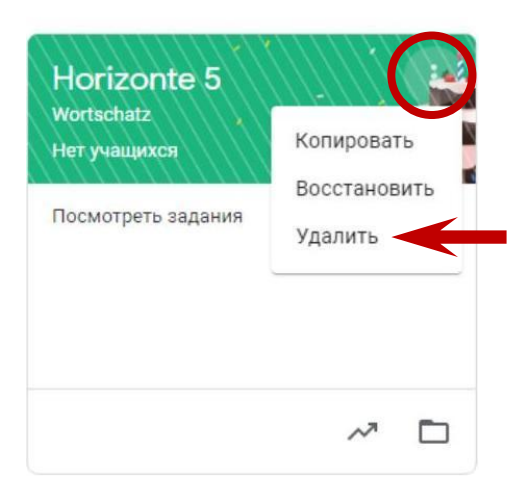